# 上海市教育考试院现场接待预约平台 操作指南

上海市教育考试院

2020年5月

1. 预约平台通道: 登录上海市教育考试院"上海招考热线"网站 (www.shmeea.edu.cn),点击首页"现场接待预约平台"按钮(见下 图),即可进入预约平台;

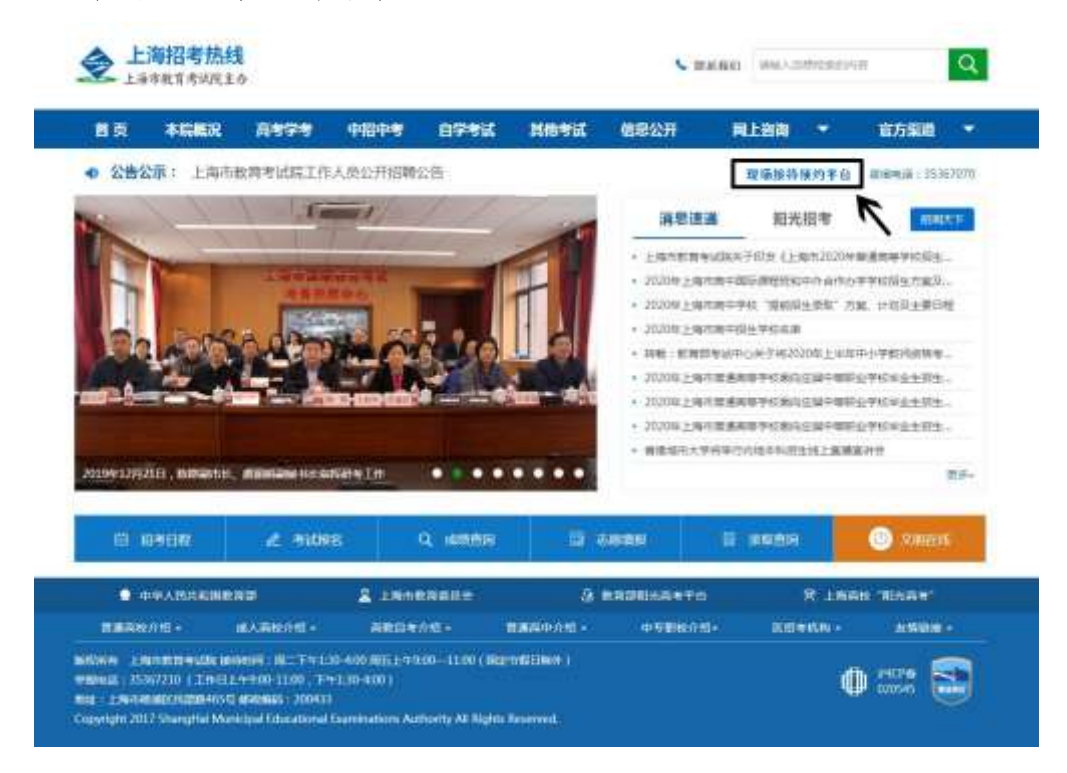

2. 选择办理事项: 在预约平台首页,点选需要办理的事项(二选 一),进入下一步;

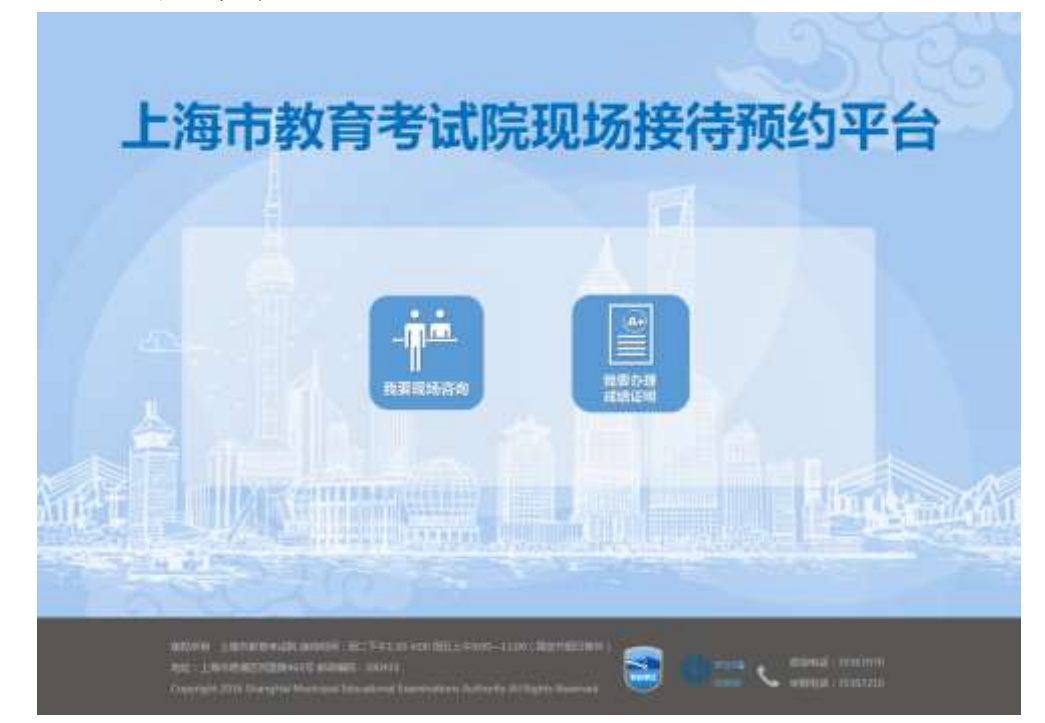

3. 现场接待预约

在预约平台首页点击"我要现场咨询",即可进入现场接待预约 流程——

## 3-1. 第一步: 阅读"现场接待须知"

| <u>\$</u> |                                                                                                    |
|-----------|----------------------------------------------------------------------------------------------------|
|           | WH(0+5-930                                                                                                    |
|           |                                                                                                    |
| 11        | 機論論語知                                                                                                    |
| -         | 1957年前13時6月間時時時後後回上時後入月時時18月2日二次2月19日第9日第二上期時代有年後13月2日20年5月1日日前時時代期<br>開始時度工作。1957年5月9日二十9130—400、発展工上9900—1130(重新日前日時日):1955年5月1日日前時時代用<br>1956年1日前時間第三時時時代大学1、1955年5月1日前日<br>1957年1日前、1958年3月1日前日第二時時度工作年二日前の第二年前日第二日前、1955年5月1日前日前第三日前<br>1957年1日前、1958年3月1日前日第二時時度工作年二日前の第二年前日前日時時(1957年5月1日前日前第三日前日本日前三日<br>1957年1日前、1958年5月1日前日第二時時代日代日前日前時代日本日前日時代(1957年5月1日前日前第三日前代人前期後入<br>1957年5月1日前日                                                                                                    |
|           | PERION COLUMNICATION CONTRACTOR STORES AND PERIODEN ADDRESS ADDRESS ADDRES<br>ADDRESS ADDRESS ADDRESS ADDRESS ADDRESS ADDRESS ADDRESS ADDRESS ADDRESS ADDRESS ADDRESS ADDRESS ADDRESS ADDRESS ADDRESS ADDRESS ADDRESS ADDRESS ADDRESS ADDRESS ADDRESS ADDRESS ADDRESS ADDRESS ADDRESS ADDRESS ADDRESS ADDRESS ADDRESS ADD |
|           |                                                                                                    |
|           | antione - Leonald Ball Balley - Res Telle - An RES 1996-1100 (Res 940000) -<br>The - Leonald Residence - Research - Leonald - Leonald - Research - Leonald - Research - Research    |

# 3-2. 第二步:填写预约信息并完成手机号码验证

| 🔶 Lienwaans            | 是用的推荐预约平台                              | Ste    |
|------------------------|----------------------------------------|--------|
| #107(FGH1)             |                                        |        |
|                        |                                        |        |
|                        | 来访预约                                   |        |
|                        | estimated (                            |        |
|                        | MANERAN E MINISTER OF                  |        |
|                        | 网行人数:一项运送: •                           |        |
| distance in the second | WARES - MARY STOLEN IN CASE            |        |
|                        | 4/7/24/400                             | 57 N N |
|                        | BONE AND BRANCH                        |        |
|                        | TRADEGRACE SHEAR FICHERE SHERE CHANNEL |        |
|                        | 52 63                                  |        |

3-3. 第三步: 点击提交后, 请耐心等待, 直到页面弹出"提交 成功"的字框, 再点击确认后即可查看个人预约信息

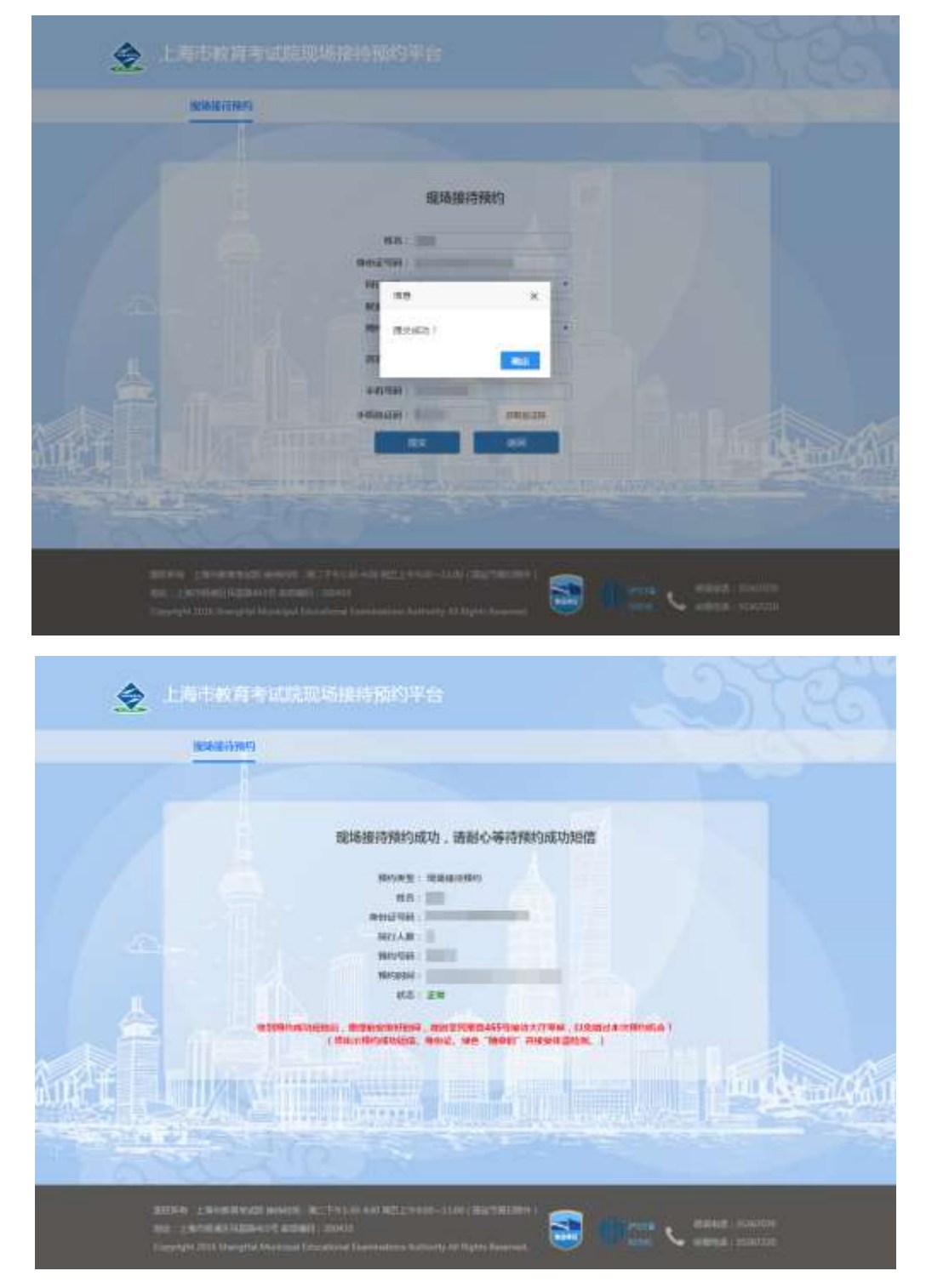

3-4. 第四步: 预约成功后将收到预约成功短信

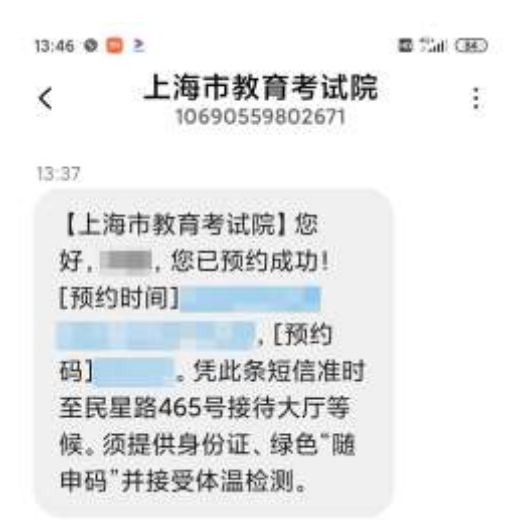

凭此条短信按时前往上海市教育考试院接待大厅(民星路 465 号) 等候。现场须提供身份证、绿色"随申码"并接受体温检测。

#### 4. 成绩证明办理预约

在预约平台首页点击"我要办理成绩证明"按钮,即可进入成绩 证明办理预约流程——

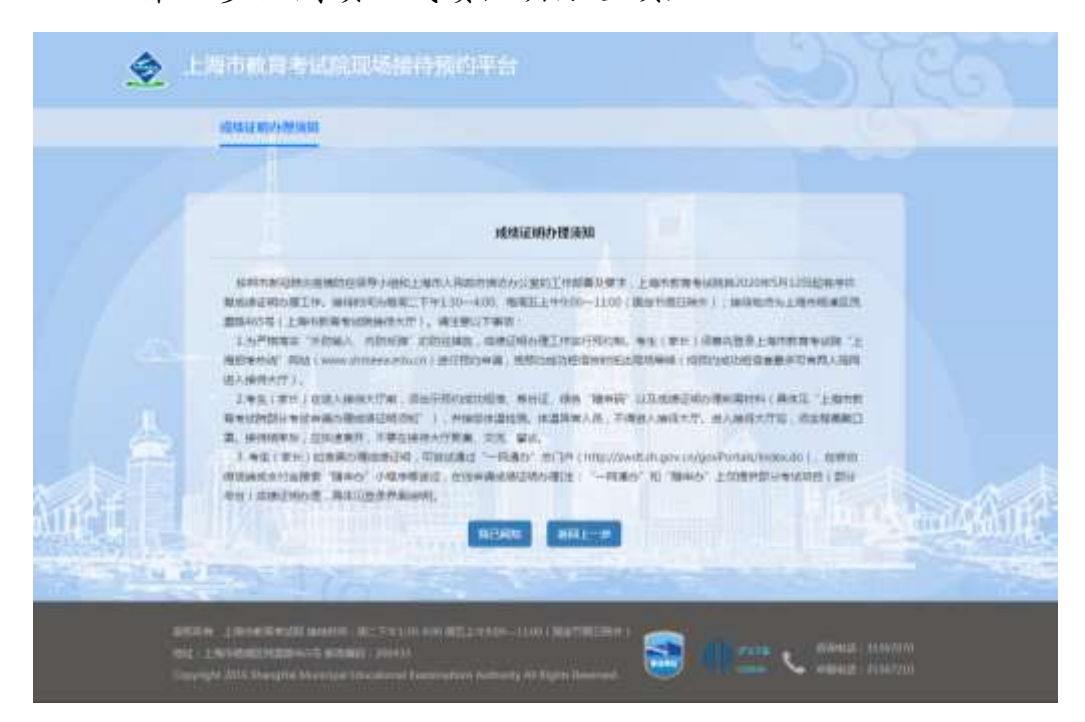

4-1. 第一步: 阅读"成绩证明办理须知"

| 🚖 . E REFERENCE REFERENCE STATE                                                                                                    | Ŧte                                 | 20180 |
|----------------------------------------------------------------------------------------------------|-------------------------------------|-------|
| NUTRIE WITH TRANSFE                                                                                                    |                                     |       |
|                                                                                                    |                                     |       |
|                                                                                                    |                                     |       |
|                                                                                                    | 成绩证明办理预约                            |       |
|                                                                                                    |                                     |       |
| 00200                                                                                                    | MAAN PRIME                          |       |
| Mate A.M.                                                                                                    | -805-                               |       |
| and a second second                                                                                                    | Senal Million and                   |       |
| Reads                                                                                                    | -855-                               |       |
| mann-                                                                                                    | ALLAND MULTICAME                    |       |
|                                                                                                    |                                     |       |
|                                                                                                    | and a state of the state of the     |       |
|                                                                                                    | Statement Property                  |       |
|                                                                                                    |                                     |       |
|                                                                                                    |                                     |       |
| the state of the state of the s |                                     |       |
|                                                                                                    |                                     |       |
|                                                                                                    |                                     |       |
| and on the second second secon | nados - si sa a filizandi sinte e i |       |

4-2. 第二步:填写预约信息并完成手机号码验证

4-3. 第三步:点击提交后,请耐心等待,直到页面弹出"提交成功"的字框,再点击确认后即可查看个人预约信息

| 🔶 Estantia    |                                                                                     |  |
|---------------|-------------------------------------------------------------------------------------|--|
| HANNED TRINGS |                                                                                     |  |
|               |                                                                                     |  |
|               |                                                                                     |  |
|               |                                                                                     |  |
|               |                                                                                     |  |
|               | n Al Thair an All All and an All All All and All All All All All All All All All Al |  |

|                                                                                                    | Lorest |
|----------------------------------------------------------------------------------------------------|--------|
| 16.0412 01/1 (1997)                                                                                                    |        |
| 加速证明小证规则加功,请前心等将探约成功知道<br>明明期期,相互UMION ,请前心等将探约成功知道<br>思考。<br>明明期期,是<br>明明期期,是<br>明明期期,是<br>明明期期,是<br>明明期期,是<br>明明期期,是<br>明明期期,是<br>明明期期,是<br>明明期期,是<br>明明期期,是<br>明明期期,是<br>明明期期,是<br>明明期期,是<br>明明期期,是<br>明明期期,是<br>明明期期,是<br>明明期期,是<br>明明期期,并且<br>明明期期,并且<br>明明期,并且<br>明明期,并且<br>明明<br>明明<br>明明<br>明明<br>明明<br>明明<br>明明<br>明明<br>明明<br>明明<br>明明<br>明明<br>明明 |        |
| autoren - austratzakoate konsent (dk. 27 milion esti kaiza izanzi - 2000) (dkertetaileen )<br>kaiz - Levenkaal (dkaineen 6 kannali) - 2000)<br>Caartara 2000 ilongela Markaal Disantinad Caerinadore Industry of Rate Research                                                                                                    |        |

## 4-4. 第四步: 收到预约成功短信

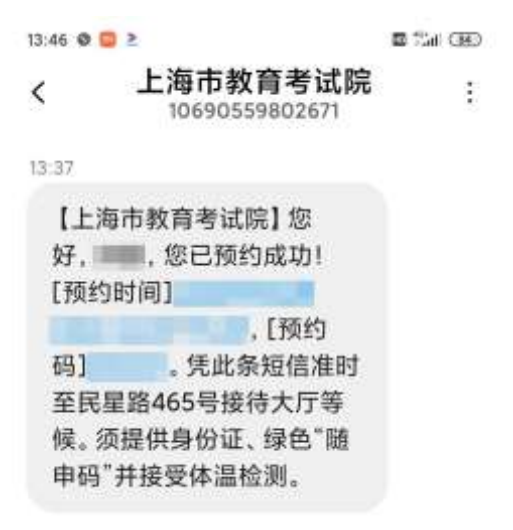

凭此条短信按时前往上海市教育考试院接待大厅(民星路 465 号) 等候。现场须提供身份证、绿色"随申码"并接受体温检测。